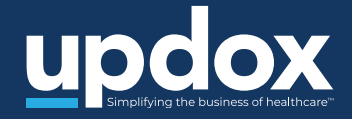

# Connecting with your doctor's office has never been easier

Join Updox Video Chat in four easy steps

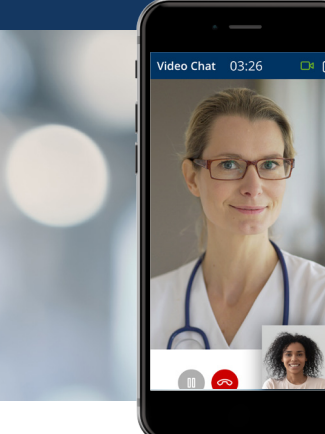

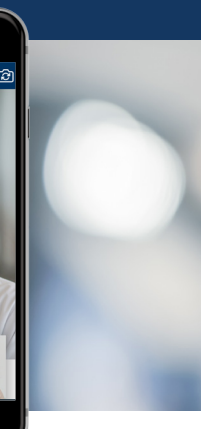

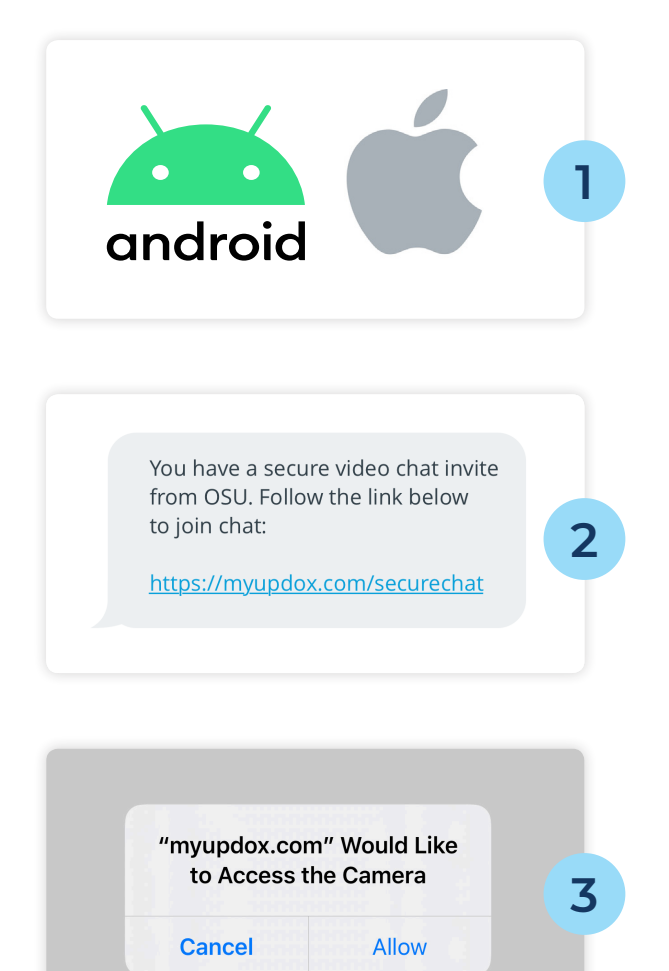

#### Check your device

Make sure you have your Apple or Android smartphone or any device with a working frontfacing camera, audio/microphone, and internet connection.

### **Click invite link**

Click the invitation link that your physician or healthcare provider sends via text message or email.

# Allow camera access

Click 'Allow webcam/camera' so that your physician can see you during chat.

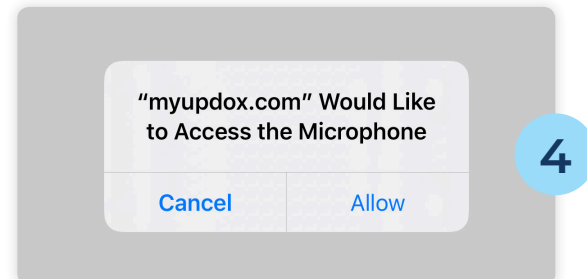

# Allow microphone access

Click 'Allow microphone' so that your physician can hear you during chat.